## ぴったりサービスによる電子申請方法

京丹後市消防本部

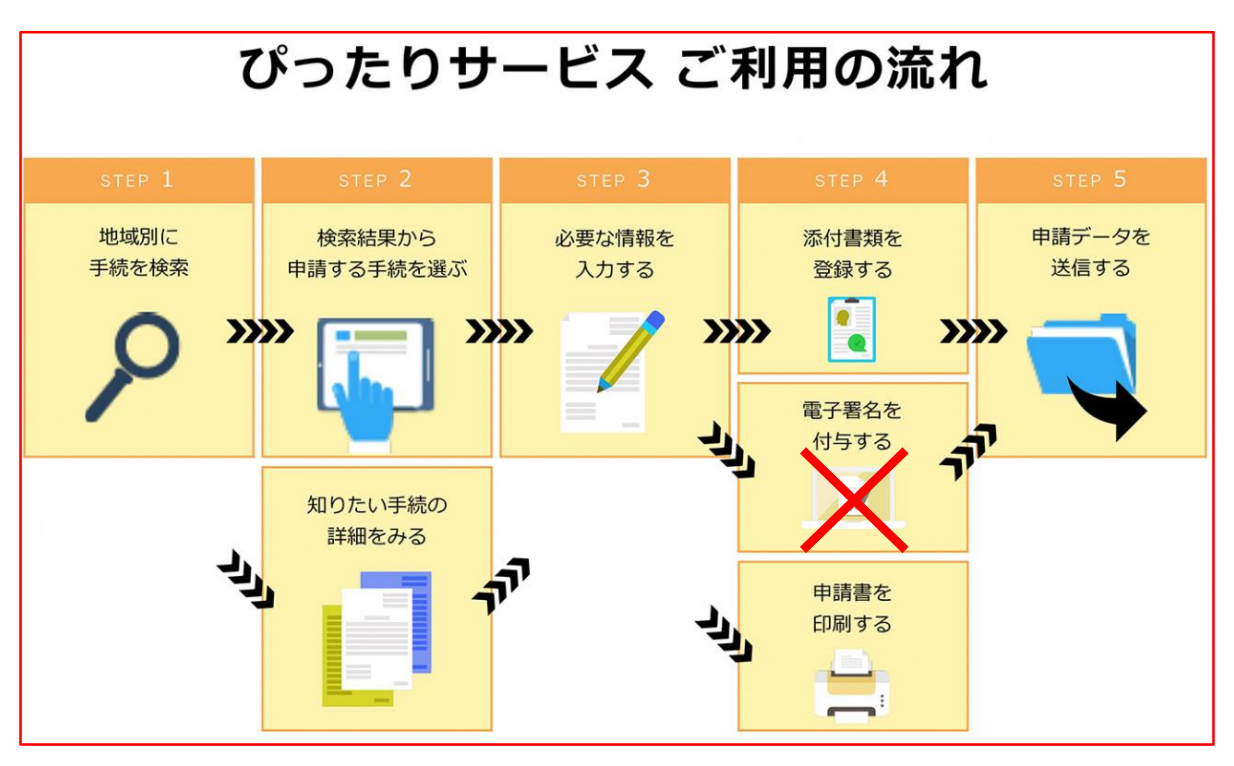

※火災予防に関する届出では、「電子署名」は不要です。

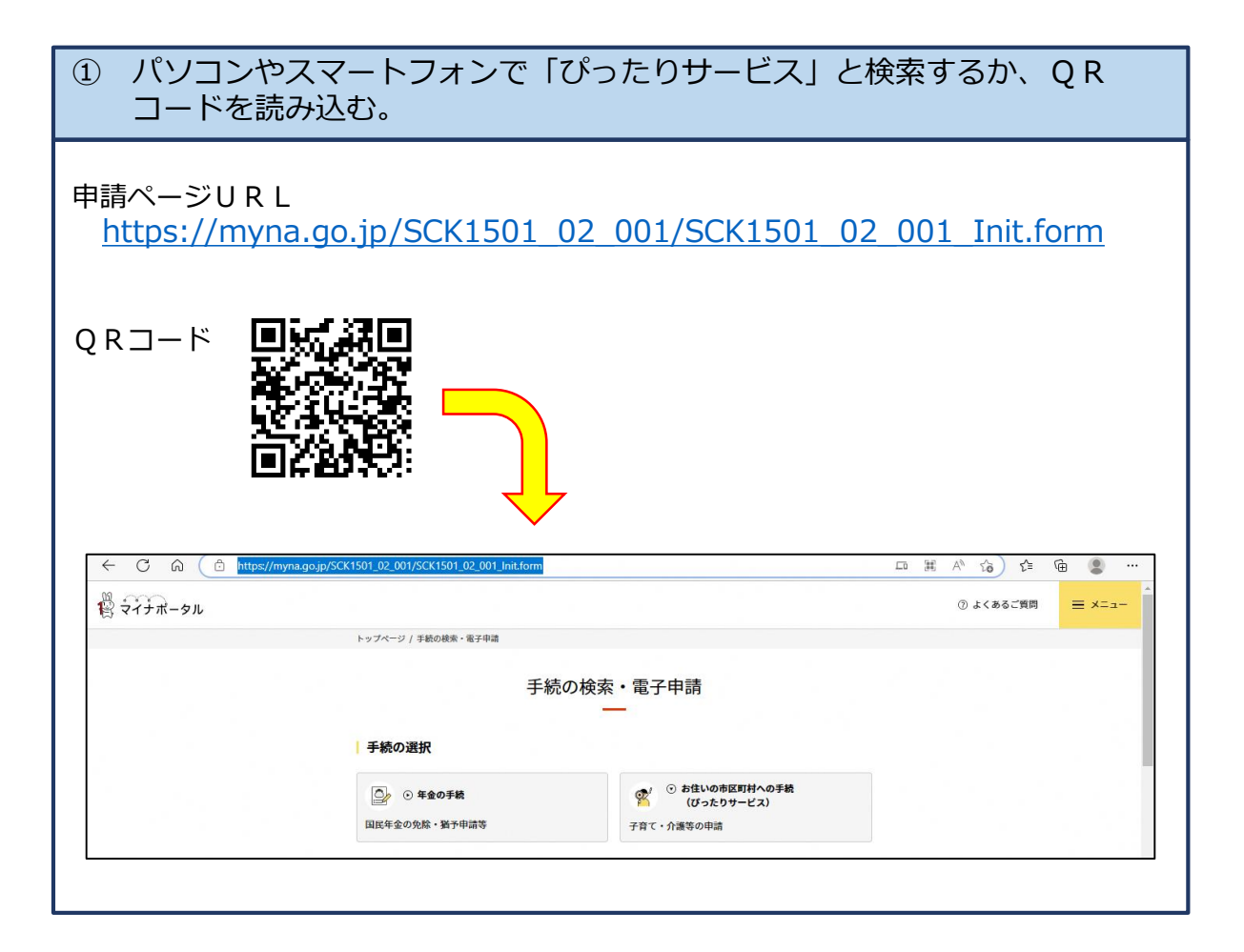

| 2 | ) 市町村を入力または選択する。                                         |
|---|----------------------------------------------------------|
| Γ | 「京丹後市」と入力する(またはリストから選択する)。                               |
|   | 1 市区町村を選択 @<br>「京丹後市」と入力                                 |
|   | 郵便番号または市区町村名を入力        京丹後市(京都府)     検索       またはリストから選択 |
|   | 京都府 🔻 京丹後市 🔻                                             |
|   |                                                          |

| ③ カテゴリを選択                 | そし、検索する。  |           |         |        |
|---------------------------|-----------|-----------|---------|--------|
| 「 <b>救急・消防」</b> を選        | 選択し、検索する。 |           |         |        |
| 2 検索条件を設定                 | E (89)    |           |         |        |
| 検索方法を選択<br>カテゴリ () キー     | -ワード      |           |         |        |
| カテゴリを選択(複数選<br>(すべて選択)(選択 | を解除       |           |         |        |
| □ 妊娠・出産                   | □ 子育て     | 🗌 引越し・住まい | [] ご不幸  | 177 I. |
| 健康・医療                     | ☑ 救急・消防   |           | 選択したら検索 |        |
|                           | ت<br>ت    | の条件で検索の   |         |        |
|                           |           |           |         |        |
|                           |           |           |         |        |

| 消化日乳供菜 (#               | + 劝谢哈田凯供学)                     | <b>乳業良山</b>   |            |             |    |
|-------------------------|--------------------------------|---------------|------------|-------------|----|
| 相防用故调夺(1                | <b>针沐</b> 府防用 <b>武</b> 调夺)     | <b>改</b> 值/曲山 |            |             |    |
| 電子申請可<br>四付期間 2022年01月1 | 78~2022年018218                 |               |            |             |    |
| 道防用設備等又は特別              | *11-2023年01月21日<br>株消防用設備等の設置に | 係る工事が完了した場    | 合に届け出る手続き  | きです。        |    |
|                         |                                |               |            |             |    |
|                         |                                | 詳しく見る         |            |             |    |
|                         |                                |               |            |             |    |
|                         |                                |               |            |             |    |
| 消防計画作成(3                | 変更) 届出                         |               |            |             |    |
| 電子申請可                   |                                |               |            |             |    |
| 受付期間 2023年01月1          | 7日~2023年01月21日                 |               |            |             |    |
| 防火(防災)管理者:<br>す。        | が防火(防災)管理に係                    | る消防計画を新たに作    | 「成又は一部を変更」 | 、た場合に届け出る手続 | きで |
|                         |                                |               |            |             |    |
| <b>J</b> .              |                                |               |            |             |    |

| · <b>画作成(変更)届出</b><br>作成(変更)届出<br>・イン申請 | 1                                                                                                    |                                                                                                    |                                                                                                    |                                                                                                    |                                                                                                    |
|-----------------------------------------|----------------------------------------------------------------------------------------------------|----------------------------------------------------------------------------------------------------|----------------------------------------------------------------------------------------------------|----------------------------------------------------------------------------------------------------|----------------------------------------------------------------------------------------------------|
| 回TFRA、(支 史) / 相口<br>作成(変更)届出<br> イン申請   | 1                                                                                                    |                                                                                                    |                                                                                                    |                                                                                                    |                                                                                                    |
| イン申請                                    |                                                                                                    |                                                                                                    |                                                                                                    |                                                                                                    |                                                                                                    |
| 7イン申請                                   |                                                                                                    |                                                                                                    |                                                                                                    |                                                                                                    |                                                                                                    |
|                                         |                                                                                                    |                                                                                                    |                                                                                                    |                                                                                                    |                                                                                                    |
|                                         |                                                                                                    |                                                                                                    |                                                                                                    |                                                                                                    |                                                                                                    |
| 防                                       |                                                                                                    |                                                                                                    |                                                                                                    |                                                                                                    |                                                                                                    |
| (妊娠) 答理者                                |                                                                                                    |                                                                                                    |                                                                                                    |                                                                                                    |                                                                                                    |
| 1的火/ 官庄省                                |                                                                                                    |                                                                                                    |                                                                                                    |                                                                                                    |                                                                                                    |
|                                         |                                                                                                    |                                                                                                    |                                                                                                    |                                                                                                    |                                                                                                    |
|                                         |                                                                                                    |                                                                                                    |                                                                                                    |                                                                                                    |                                                                                                    |
|                                         |                                                                                                    |                                                                                                    |                                                                                                    |                                                                                                    |                                                                                                    |
| j災)管理者が防火(防災<br>☆に届け出る手続きです。            | 2) 管理に係る消防計                                                                                             | 画を新たに作成又は                                                                                                    | 一部を変更                                                                                                    |                                                                                                    |                                                                                                    |
| CONTACT OF C                            |                                                                                                    |                                                                                                    |                                                                                                    |                                                                                                    |                                                                                                    |
| 胡限                                      |                                                                                                    |                                                                                                    |                                                                                                    |                                                                                                    |                                                                                                    |
| 5災)管理に係る消防計画                            | iを作成したとき、又                                                                                              | は変更したとき                                                                                                    |                                                                                                    |                                                                                                    |                                                                                                    |
| こ必要な添付書類                                |                                                                                                    |                                                                                                    |                                                                                                    |                                                                                                    |                                                                                                    |
|                                         |                                                                                                    |                                                                                                    |                                                                                                    |                                                                                                    |                                                                                                    |
| · · · · · · · · · · · · · · · · · · ·   | 1799<br>( 防災) 管理者<br>(防災) 管理者が防火(防災<br>洽に届け出る手続きです。<br><b>歳期限</b><br>(防災) 管理に係る消防計画<br><b>歳に必要な添付書類</b> | 1795<br>( 防災) 管理者<br>(防災) 管理者が防火(防災) 管理に係る消防計<br>洽に届け出る手続きです。<br><b>歳期限</b><br>(防災) 管理に係る消防計画を作成したとき、又<br><b>歳に必要な添付書類</b> | 1709<br>( 防災) 管理者<br>(防災) 管理者が防火 (防災) 管理に係る消防計画を新たに作成又は<br>洽に届け出る手続きです。<br><b>歳期限</b><br>(防災) 管理に係る消防計画を作成したとき、又は変更したとき<br><b>歳に必要な添付書類</b> | 1709<br>( 防災) 管理者<br>(防災) 管理者が防火 (防災) 管理に係る消防計画を新たに作成又は一部を変更<br>洽に届け出る手続きです。<br><b>未期限</b><br>(防災) 管理に係る消防計画を作成したとき、又は変更したとき<br><b>未に必要な添付書類</b> | 2795<br>( 防災) 管理者<br>( 防災) 管理者が防火(防災) 管理に係る消防計画を新たに作成又は一部を変更<br>洽に届け出る手続きです。<br><b>杭期限</b><br>(防災) 管理に係る消防計画を作成したとき、又は変更したとき<br><b>赤に必要な添付書類</b> |

| 6 ste                                                                                                    | p1から順にstep5まで入力す                                                                                  | 3.                                                         |          |
|----------------------------------------------------------------------------------------------------|---------------------------------------------------------------------------------------------------|------------------------------------------------------------|----------|
| <ul> <li>step1</li> <li>step2</li> <li>step4</li> <li>step5</li> </ul>                                                                                                    | <ul> <li>申請者情報入力</li> <li>申請情報入力</li> <li>入力内容確認</li> <li>添付書類登録</li> <li>電子署名・送信・印刷 ※</li> </ul> | 電子署名は不要                                                    |          |
| 京義                                                                                                    | 那府京丹後市                                                                                            |                                                            |          |
| 消                                                                                                    | 防計画作成(変更)届出                                                                                       |                                                            |          |
|                                                                                                    | オンライン申請                                                                                           |                                                            |          |
| 京都府京丹後市<br>消防計画作成(変更)届出<br>⊕ オンライン申請<br>以下より手続を開始してください。<br>入力途中の内容を保存して、再開することも可能です。「入力中の申請データを保存する」より、入力内容のデータをダウンロー<br>ドすることができます。                                                                                                    |                                                                                                   |                                                            |          |
| 入7                                                                                                    | 力途中の内容を保存して、再開することも可能です。<br>することができます。                                                            | 「入力中の申請データを保存する」より、入力内容のデ・                                 | ータをダウンロー |
|                                                                                                    |                                                                                                   | Cください。<br>して、再開することも可能です。「入力中の申請データを保存する」より、入力内容のデータをダウンロー |          |
| s                                                                                                    | tep1 申請者情報入力                                                                                      |                                                            | 入力する     |
| 25                                                                                                    | ttep2 申請情報入力                                                                                      |                                                            |          |
|                                                                                                    | 消防計画作成(変更)届出                                                                                      | Step1から順に入力                                                | 入力する     |
| 京都府京丹後市         消防計画作成(変更)届出         ウォンライン中弱         以下より手続を開始してください。         入力途中の内容を保存して、再開することも可能です。「入力中の申請データを保存する」より、入力内容のデータをダウンロードすることができます。         step1申請者情報入力         メカする         Step2申請情報入力         消防計画作成(変更)届出             第時計画作成(変更)届出 |                                                                                                   |                                                            |          |
| s                                                                                                    | tep3 入力内容確認                                                                                       |                                                            | 確認する     |
|                                                                                                    |                                                                                                   | -                                                          |          |
| s                                                                                                    | tep4 添付書類登録                                                                                       |                                                            | 添付する     |
|                                                                                                    |                                                                                                   |                                                            |          |
| s                                                                                                    | tep5 電子署名・送信・印刷                                                                                   |                                                            | 送信する     |
|                                                                                                    | 2010 C C C C C C C C C C C C C C C C C C                                                          |                                                            |          |

- ・「step1 申請者情報入力」では、マイナンバーカードをリーダーで読み込む ことで申請者情報の自動入力ができますが、マイナンバーカードがなくても 申請は可能です。
- ・「step1 申請者情報入力」では、必ず連絡のつく電話番号とメールアドレス を入力してください。
- ・「step1」を入力し終えると、「メール送信確認のご連絡」というメールが、「step5」を入力し終えると、「電子申請受付完了のご連絡」というメールがここで登録したメールアドレスに自動で送信されます。 本メールが届かない場合は、登録したメールアドレスに誤りがあるか、迷惑フィルター等の設定により受信できていない可能性がありますので、次のアドレスからのメールを受信できるようにしてください。

## mposs@mail.oss.myna.go.jp

| Step1 : 申請者怕                                                                                                    | 青報入力                                                                                                    |
|----------------------------------------------------------------------------------------------------|----------------------------------------------------------------------------------------------------|
| ****                                                                                                    |                                                                                                    |
| 里稻先                                                                                                    |                                                                                                    |
| 電話番号 必須                                                                                                    | 半角数字で入力してください。                                                                                                    |
|                                                                                                    | 0772620119                                                                                                    |
| メールアドレス 参知                                                                                                    | 確実に受信できるアドレスを<br><sup>半角英数字で入力して、</sup><br>*小文字のメールア ス                                                                                            |
|                                                                                                    | syoubou@city.kyotango.lg.jp                                                                                                    |
| メールアドレス(確認用)                                                                                                    | 入力した内容が間違っていないかご確認のため、もう一度入力ください。                                                                                                    |
|                                                                                                    |                                                                                                    |
| mposs@mail.oss.myna.go.jp<br>※ドメイン指定受信を設定され<br>連絡先に誤りがあると、自治体:                                                       | syoubou@city.kyotango.lg.jp<br>より確認のメールを送信します。<br>ている方は「@mail.oss.myna.go.jp」からのメールを受信できるように指定してください。<br>からの連絡が届かない場合があります。                       |
| mposs@mail.oss.myna.go.jp<br>※ドメイン指定受信を設定され<br>連絡先に誤りがあると、自治体:                                                       | syoubou@city.kyotango.lg.jp<br>より確認のメールを送信します。<br>ている方は「@mail.oss.myna.go.jp」からのメールを受信できるように指定してください。<br>からの連絡が届かない場合があります。<br>                   |
| mposs@mail.oss.myna.go.jp<br>※ドメイン指定受信を設定され<br>連絡先に誤りがあると、自治体<br>Step2: 申請情                                          | syoubou@city.kyotango.lg.jp<br>より確認のメールを送信します。<br>ている方は「@mail.oss.myna.go.jp」からのメールを受信できるように指定してください。<br>からの連絡が届かない場合があります。                       |
| mposs@mail.oss.myna.go.jp<br>※ドメイン指定受信を設定され<br>連絡先に誤りがあると、自治体:<br>Step2: 申請情                                         | syoubou@city.kyotango.lg.jp<br>より確認のメールを送信します。<br>ている方は「@mail.oss.myna.go.jp」からのメールを受信できるように指定してください。<br>からの連絡が届かない場合があります。<br>報入力                |
| mposs@mail.oss.myna.go.jp<br>※ドメイン指定受信を設定され<br>連絡先に誤りがあると、自治体:<br>Step2:申請情                                          | syoubou@city.kyotango.lg.jp<br>より確認のメールを送信します。<br>ている方は「@mail.oss.myna.go.jp」からのメールを受信できるように指定してください。<br>からの連絡が届かない場合があります。<br>報 入力<br>届出種別 23    |
| mposs@mail.oss.myna.go.jp<br>※ドメイン指定受信を設定され<br>連絡先に誤りがあると、自治体:<br>Step2:申請情<br>届出種別                                  | syoubou@city.kyotango.lg.jp<br>より確認のメールを送信します。<br>ている方は「@mail.oss.myna.go.jp」からのメールを受信できるように指定してください。<br>からの連絡が届かない場合があります。                       |
| mposs@mail.oss.myna.go.jp<br>※ドメイン指定受信を設定され<br>連絡先に誤りがあると、自治体:<br>Step2: 申請情<br>届出種別                                 | syoubou@city.kyotango.lg.jp<br>より確認のメールを送信します。<br>ている方は「@mail.oss.myna.go.jp」からのメールを受信できるように指定してください。<br>からの連絡が届かない場合があります。                       |
| mposs@mail.oss.myna.go.jp         ※ドメイン指定受信を設定され         連絡先に誤りがあると、自治体:         Step2:申請情         届出種別         宛先 ⑦ | syoubou@city.kyotango.lg.jp<br>より確認のメールを送信します。<br>ている方は「@mail.oss.myna.go.jp」からのメールを受信できるように指定してください。<br>からの連絡が届かない場合があります。                       |
| mposs@mail.oss.myna.go.jp<br>※ドメイン指定受信を設定され<br>連絡先に誤りがあると、自治体:<br>Step2:申請情<br>届出種別<br>宛先 ⑦                          | syoubou@city.kyotango.lg.jp<br>より確認のメールを送信します。<br>ている方は「@mail.oss.myna.go.jp」からのメールを受信できるように指定してください。<br>からの連絡が届かない場合があります。<br>からの連絡が届かない場合があります。 |

○ 防火・防災

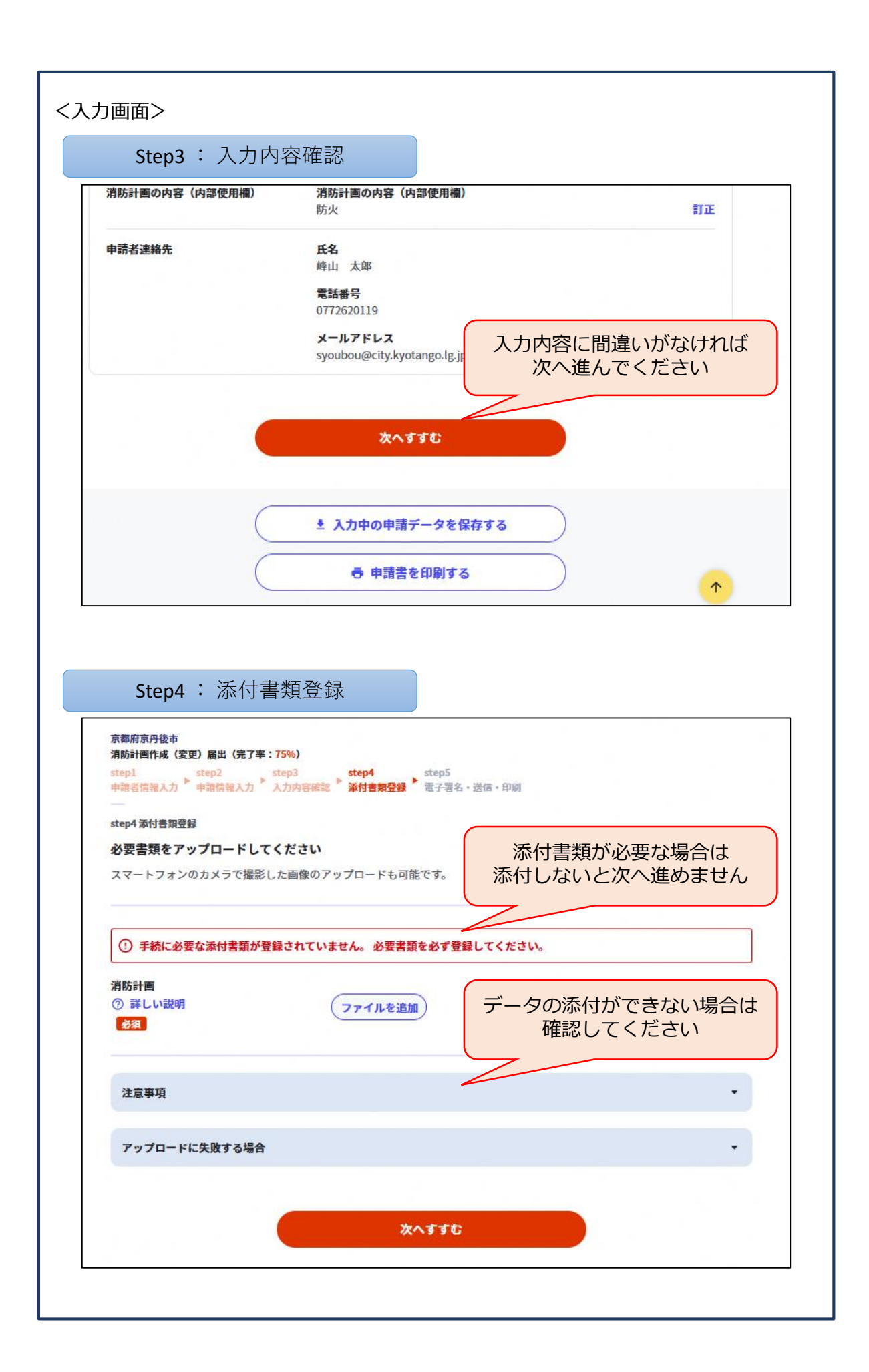

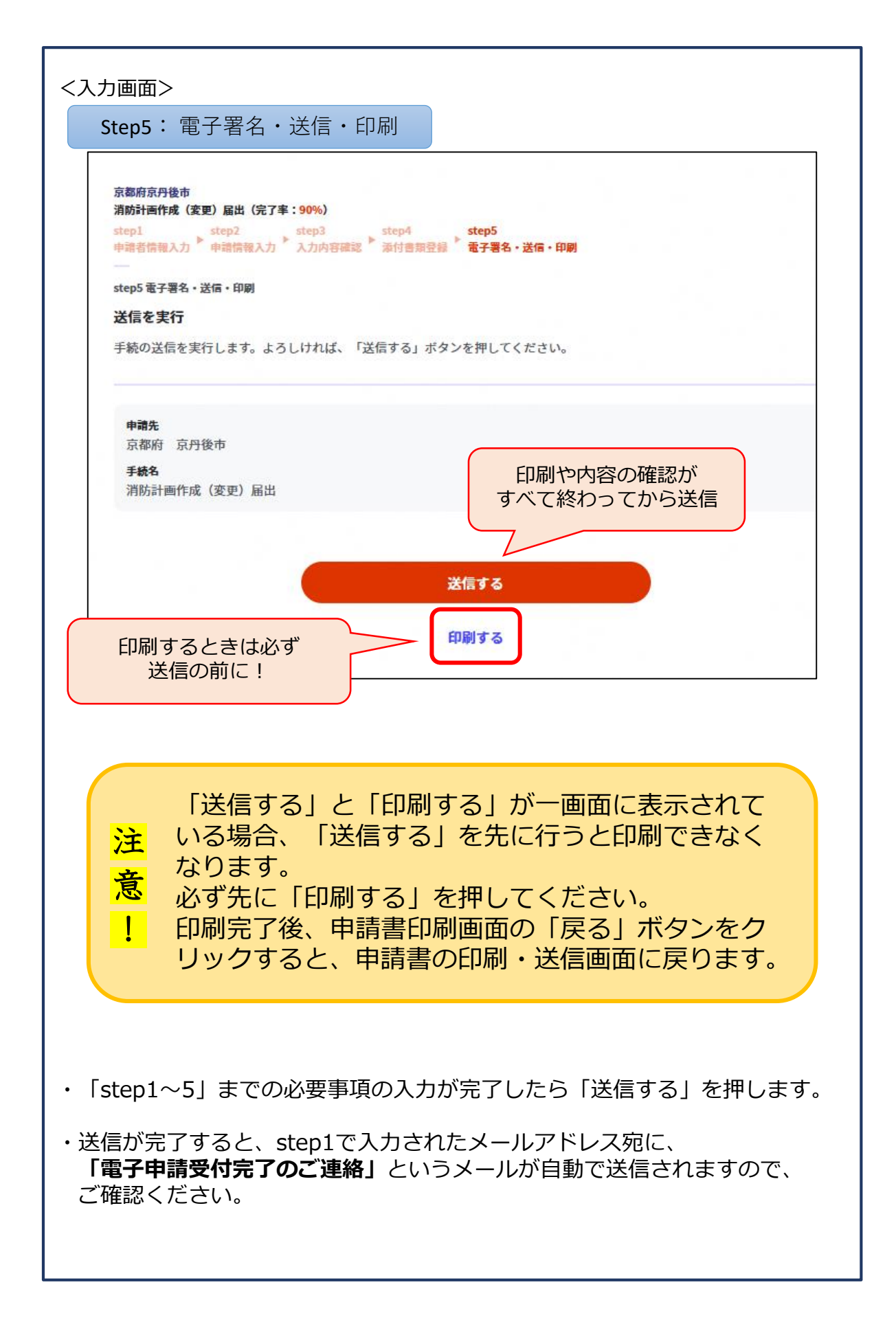

| <br>京縣府京丹後市                                                                                                    |
|----------------------------------------------------------------------------------------------------|
| 消防計画作成(変更) 局出(死了年:100%)                                                                                                    |
| 申請完了                                                                                                    |
| 中請を正しく受け付けました<br>transpiteを検知したのメーリアドレフをしたしていた代本、代付世アの運動をを送りしていますののではアノビナい                                                                                                    |
| Step1年前者指権人力でメールアドレスを入力していた場合、受得走りの適加をお送りしていますのでご構成くたさい                                                                                                    |
| 中間先翌口<br>古内的市 古内的市                                                                                                    |
| 今回中間された手続                                                                                                    |
| 火災予防 消防計画作成 (変更) 届出                                                                                                    |
| 受付番号<br>230117049521848                                                                                                    |
|                                                                                                    |
| 申請先窓口からのお知らせがございます。                                                                                                    |
| 現在、申請先の消防者が内容を確認中です。                                                                                                    |
| 内容に不偏がある場合は、申請先の消防署から連絡又は差し戻しを行います。<br>確認後に完了メールを送信しますので、もうしばらくお待ちください。                                                                                                    |
| 添付書類が登録できなかった場合、申請完了後に届く「電子申請完了メール」に「添                                                                                                    |
| 付書類一覧表」及び座付書類を案付して申請先の消防者へ転送してください。(転送<br>する「電子申請完了メール」に記載されている「受付番号」は削除せずそのまま転                                                                                                    |
| 送してください。)                                                                                                    |
| 【転送先:syoubou@city.kyotango.lg.jp】<br>保存した申請データ(CSV形式)がExcel で文字化けする場合、パックアップ取得                                                                                                    |
| 後に以下の方法をお試しください。                                                                                                    |
| 1. 申請内容ファイル (CSV形式) を右クリック→ 1プログラムから開く」→ 1メモ<br>帳」で「ファイルを開く」を選択                                                                                                    |
| 2.「ファイル」→「名前をつけて保存」→ダイアログポックス上の「文字コード」                                                                                                    |
| を「ANSI」に変更して保存<br>3. Excel でCSV ファイル開き、文字化けが解消されていることを確認                                                                                                    |
|                                                                                                    |
|                                                                                                    |
| 中語様式の控え (PDF形式) および中語ナーダ (LSV形式) のダワンロード                                                                                                    |
| LIGHTWATCH RELIEVED AND AND A REAL AND A REAL AND A |
| ファイルを保存いただくことを推奨いたします。                                                                                                    |
| 次回も同じ手続を申請する場合や、再申請が必要になった場合、こちらでダウンロードした申請データ(CSV形式)をご利用<br>できますのです切に保存してください。                                                                                                    |
| CESSOCIATION CLEVE                                                                                                    |
|                                                                                                    |
|                                                                                                    |
| 控えをダウンロードする                                                                                                    |
|                                                                                                    |
|                                                                                                    |

⑧ 届出完了メールが届けば、電子申請終了です。

- ・消防署が申請データを受信すると、「電子申請データ受領のご連絡」という メールが自動で送信されます。
- ・消防署が申請内容を審査した結果、問題がなければ、担当職員から「届出完 了メール」を送信します。これにより、電子申請は完了となります。
- ・申請内容に不備がある場合は、担当職員から<u>「差し戻しメール」</u>を送信します。不備内容をご確認いただき、修正のうえ、再申請をお願いします。
- 注意:<u>「届出完了メール」と「差し戻しメール」</u>については、担当職員がメールを送信 します。担当職員により、送り先のメールアドレスが異なりますので、注意して ください。
  - 例:  $\bigcirc \bigcirc \bigcirc \bigcirc \land \triangle \land \triangle \land$ -fire@kyotango.net アルファベット 数字
  - ※ドメイン指定受信を設定している方は、「@kyotango.net」からのメールを受信 できるように設定してください。